## **Google Doc Convert to Word**

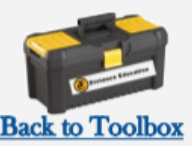

## Convert Google Doc to Word or PDF

## In your Google Drive

- 1. Log into your Google Drive
- Open the file you need to submit
- After you open the Google doc, select "File"
- 4. Click "Download"
- 5. Pick the format you need to "Save As" **(.docx or .pdf)**
- 6. This will save a copy of the file to your device. The File Finder will open and you can choose a folder to save your document in and click "Save".

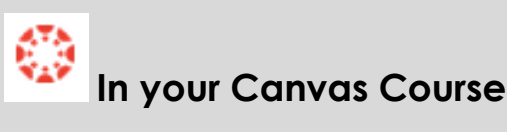

- 1. Open the Canvas Assignment you need to submit.
- 2. Click "**Submit Assignment**" on the top of the assignment page.
- Scroll to the bottom of the page to access the file upload box. Select "File Upload"
- 4. Click "**Choose File**" to add a document from your device.
- 5. Click "Submit Assignment"

If this does not work for you, please

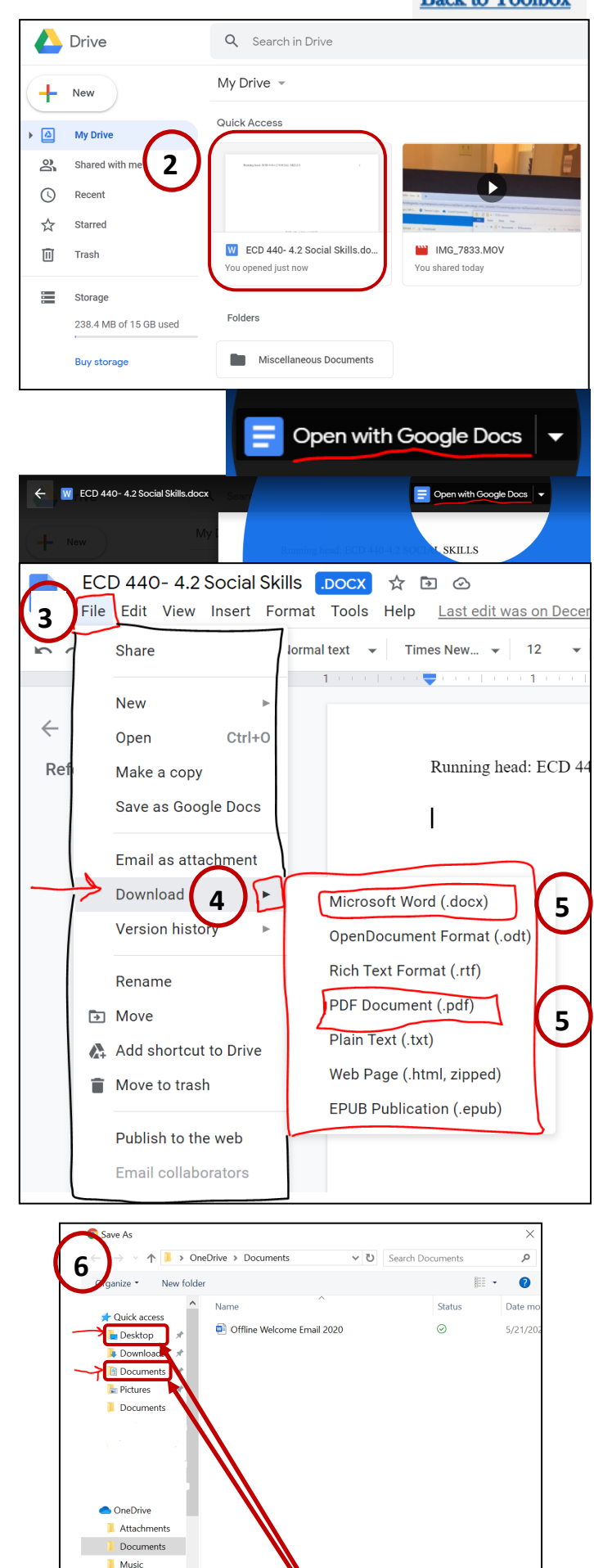

reach out to the Distance Education Held Desk.

(661)763-7894

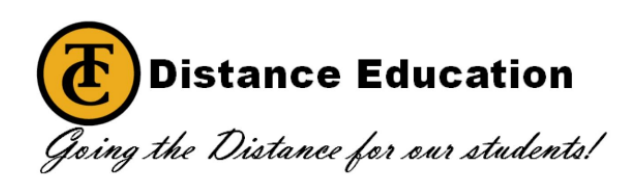

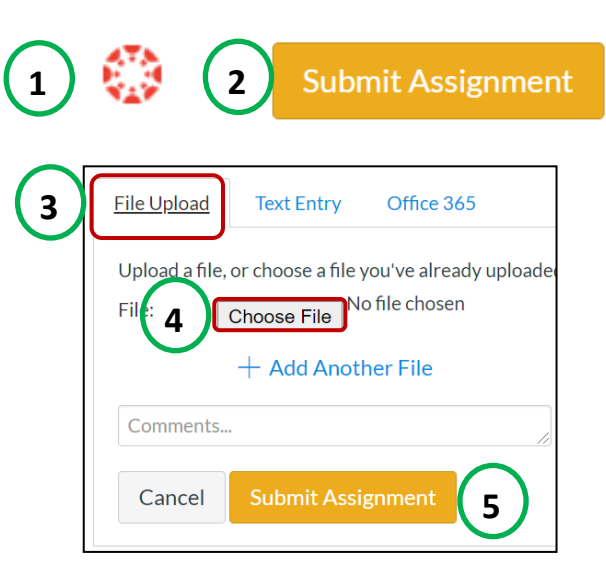

Cancel

Pictures

∧ Hide Folders

File name: ECD 440- 4.2 Social Skills Save as type: Microsoft Word Document